## **TIDSBOKNING AV HEMMA MATCHER**

OBS! Till säsongen 2018 kommer Skånes FF att använda sig av planer istället för anläggning i spelprogrammet. När lottningen publicerats är matcherna dock placerade på er anläggning men när ni gör bokningen så anger ni på vilken plan matchen ska spelas. Skulle ni vid bokningen vara osäkra på vilken plan matchen ska spelas så välj en plan och när det sedan är bestämt plan så gör ni bara en korrigering.

Torni

 Logga in i Fogis på http://fogis.svenskfotboll.se
Klicka på Arkiv och startsida för att vara säker på att du är på startsidan.

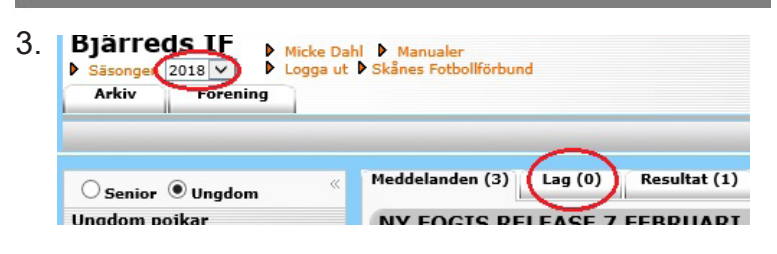

Se först till att du är inne på nuvarande säsong. Därefter klickar du på Lag (0)

| Anmälda lag til                                                         | ll säsongen 2018 🎙 Visa li                                                                  | stan i utsk                                    | riftsvänligt for                                                   | mat           |                                                                                                    |   |
|-------------------------------------------------------------------------|---------------------------------------------------------------------------------------------|------------------------------------------------|--------------------------------------------------------------------|---------------|----------------------------------------------------------------------------------------------------|---|
| A Lag                                                                   | Tävlingskategori                                                                            | Status                                         | Datum                                                              | Kontaktperson |                                                                                                    | E |
|                                                                         |                                                                                             |                                                |                                                                    |               |                                                                                                    | - |
| Bjärreds IF                                                             | Skåneserie Pojkar 15                                                                        | Anmält                                         | 2018-01-11                                                         |               | Uppdatera kontaktpers                                                                                                    |   |
| Bjärreds IF<br>Bjärreds IF                                              | Skåneserie Pojkar 15<br>Skåneserie Pojkar 14                                                | Anmält<br>Anmält                               | 2018-01-11<br>2018-01-11                                           |               | Uppdatera kontaktpers<br>Uppdatera kontaktpers                                                                            |   |
| Bjärreds IF<br>Bjärreds IF<br>Bjärreds IF                               | Skåneserie Pojkar 15<br>Skåneserie Pojkar 14<br>Pojkar 14                                   | Anmält<br>Anmält<br>Anmält                     | 2018-01-11<br>2018-01-11<br>2018-01-11                             |               | Uppdatera kontaktpers<br>Uppdatera kontaktpers<br>Uppdatera kontaktpers                                                   |   |
| Bjärreds IF<br>Bjärreds IF<br>Bjärreds IF<br>Bjärreds IF                | Skåneserie Pojkar 15<br>Skåneserie Pojkar 14<br>Pojkar 14<br>Pojkar 15                      | Anmält<br>Anmält<br>Anmält<br>Anmält           | 2018-01-11<br>2018-01-11<br>2018-01-11<br>2018-01-11               |               | Uppdatera kontaktpers<br>Uppdatera kontaktpers<br>Uppdatera kontaktpers<br>Uppdatera kontaktpers                          |   |
| Bjärreds IF<br>Bjärreds IF<br>Bjärreds IF<br>Bjärreds IF<br>Bjärreds IF | Skåneserie Pojkar 15<br>Skåneserie Pojkar 14<br>Pojkar 14<br>Pojkar 15<br>DM Fotboll Junior | Anmält<br>Anmält<br>Anmält<br>Anmält<br>Anmält | 2018-01-11<br>2018-01-11<br>2018-01-11<br>2018-01-11<br>2018-01-11 |               | Uppdatera kontaktpers<br>Uppdatera kontaktpers<br>Uppdatera kontaktpers<br>Uppdatera kontaktpers<br>Uppdatera kontaktpers |   |

Nu får du upp en lista med föreningens anmälda lag innevarande säsong. Leta upp laget vars matcher du ska tidsboka. Klicka på föreningsnamnet som finns längst ut till vänster på lagets rad, i exemplet använder vi oss av Pojkar 14.

| <b>.</b>      |           |           |          |              |       |
|---------------|-----------|-----------|----------|--------------|-------|
| .ag - Bjärred | s IF      | $\frown$  |          |              |       |
| Uppgifter     | Täylingar | (Matcher) | Personer | Anläggningar | Trupp |

Klicka på fliken Matcher.

| Uppgifter                           | Tävlingar                         | Matcher          | Personer |
|-------------------------------------|-----------------------------------|------------------|----------|
| Bjärreds IF (DM                     | P14 grp.8)                        |                  |          |
| Bjärreds IF (DM<br>Bjärreds IF (P14 | l P14 grp.8)<br>4 Kompisligan Skå | neserie Mellerst | a, vår)  |
| Bjärreds IF (P14                    | 4 Kompisligan Syd                 | lvästra A2, vår) |          |

För att välja rätt tävling så klicka på pilen (rullistan) så ser du samtliga tävlingar som aktuellt lag är anmält till. I exemplet väljer vi P14 Sydvästra A2 vår.

| Uppgifter                                                                                                    | Tävlingar             | Matcher                                                                 | Personer | Anläggningar                                                    | Trupp                         |                                                                                   |   |         |
|----------------------------------------------------------------------------------------------------|-----------------------|-------------------------------------------------------------------------|----------|-----------------------------------------------------------------|-------------------------------|-----------------------------------------------------------------------------------|---|---------|
| Bjärreds IF (P14 Kompidigan Sydvätra A2, vår) ✓ Visa endast lagets matcher i tävlingen<br>Status Spelprogramet preliminärt<br>▶ Visa listan i utskriftsvänligt format |                       |                                                                         |          |                                                                 |                               |                                                                                   |   |         |
| VISA IISLAIT FU                                                                                                    | Skringero             | iniac.                                                                  |          |                                                                 |                               |                                                                                   |   |         |
| MatchNr                                                                                                    | ≎ Omg≎                | Hemma                                                                   | ılag 🗘   | Bortalag                                                        | ÷                             | Datum/Tid                                                                         | ÷ | Resulta |
| MatchNr<br>131307002                                                                                                    | ⇔ Omg≎<br>1           | Hemma<br>Bjärreds IF                                                    | ılag ≑   | Bortalag<br>GIF Nike                                            | ÷<br>20:                      | Datum/Tid<br>18-04-18 12:00                                                       | ÷ | Result  |
| MatchNr<br>31307002                                                                                                    | ⇔ Omg≎<br>1<br>2      | Hemma<br>Bjärreds IF<br>Harrie FF röd                                   | ılag ≑   | Bortalag<br>GIF Nike<br>Bjärreds IF                             | ⊕<br>20:<br>20:               | Datum/Tid<br>18-04-18 12:00<br>18-04-15 00:00                                     | ÷ | Result  |
| MatchNr<br>31307002<br>31307012<br>31307014                                                                                                    | ⊖ Omg⊖<br>1<br>2<br>3 | Hemma<br>Bjärreds IF<br>Harrie FF röd<br>Bjärreds IF                    | ilag ÷   | Bortalag<br>GIF Nike<br>Bjärreds IF<br>Arlövs BI                | ÷ 20:<br>20:<br>20:           | Datum/Tid<br>18-04-18 12:00<br>18-04-15 00:00<br>18-04-22 00:00                   | ÷ | Result  |
| MatchNr<br>131307002<br>131307012<br>131307014<br>131307020                                                                                                    |                       | Hemma<br>Bjärreds IF<br>Harrie FF röd<br>Bjärreds IF<br>Bara GoIF svart | ılag ≑   | Bortalag<br>GIF Nike<br>Bjärreds IF<br>Arlövs BI<br>Bjärreds IF | ÷<br>20:<br>20:<br>20:<br>20: | Datum/Tid<br>18-04-18 12:00<br>18-04-15 00:00<br>18-04-22 00:00<br>18-04-29 00:00 | ÷ | Result  |

Klicka första hemmamatchens matchnummer.

| Uppgifter                  | Domare Resultat Händelser Trupp           |   |
|----------------------------|-------------------------------------------|---|
| MatchNr                    | 131307033                                 |   |
| Tävlingskategori           | Pojkar 14                                 |   |
| Tävling                    | P14 Kompisligan Sydvästra A2, vår         |   |
| Omgång                     | 6                                         |   |
| Anläggning                 | Borgeby IP (Anl.nr.: 13026)<br>Borgeby IP | 1 |
| Datum                      | 2018-05-13                                |   |
| Tid                        | 00:00 Saknar fastställd tid               |   |
| Allmän notering            |                                           |   |
| Status                     |                                           |   |
| Status för<br>domarrapport |                                           |   |

Nu ser du informationen om aktuell match. Börja med att välja vilken plan den ska spelas på. Klicka på pilen som finns till höger på raden "Anläggning" (markerad i rött i exemplet ovan).

| $\mathbf{n}$ |  |
|--------------|--|
| - 4          |  |
| <u> </u>     |  |

| Borgeby IP (Anl.nr.: 13026)                                                              |
|------------------------------------------------------------------------------------------|
| Föreningens anläggningar/planer                                                          |
| Borgeby IP A-plan (Anl.nr.: 13026, Plannr.: 1, underlag: Naturgräs, 11-manna)            |
| Borgeby IP B-plan (Anl.nr.: 13026, Plannr.: 2, underlag: Naturgräs, 11-manna)            |
| Borgeby IP B-plan 7-manna 1 (Anl.nr.: 13026, Plannr.: 22, underlag: Naturgräs, 7-manna)  |
| Borgeby IP B-plan 7-manna 2 (Anl.nr.: 13026, Plannr.: 23, underlag: Naturgräs, 7-manna)  |
| Borgeby IP B-plan 9-manna (Anl.nr.: 13026, Plannr.: 21, underlag: Naturgräs, 9-manna)    |
| Borgeby IP D-plan (Anl.nr.: 13026, Plannr.: 3, underlag: Naturgräs, 9-manna)             |
| Borgeby IP D-plan 5-manna 1 (Anl.nr.: 13026, Plannr.: 3, underlag: Naturgräs, 5-manna)   |
| Borgeby IP D-plan 5-manna 2 (Anl.nr.: 13026, Plannr.: 3, underlag: Naturgräs, 5-manna)   |
| Borgeby IP, E-plan 7-manna 1 (Anl.nr.: 13026, Plannr.: 41, underlag: Konstgräs, 7-manna) |
| Borgeby IP, E-plan 7-manna 2 (Anl.nr.: 13026, Plannr.: 42, underlag: Konstgräs, 7-manna) |
| Romehy ID F-nlan 7-manna 1 (Anl nr + 13026 Dlannr + 55 underlag: Naturnräs 7-manna)      |

Nu får du upp en lista med alla planer som finns inlagda på er anläggning. Använder ni flera anläggningar syns även dessa planer i listan. Saknar ni någon anläggning på er sida så kontakta fogissupport@skaneboll.se.

Välj nu planen som den aktuella matchen ska spelas på. Klicka på planens rad.

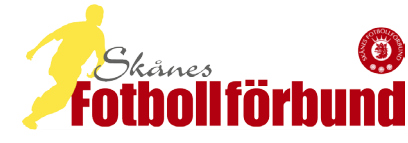

## **TIDSBOKNING AV HEMMA MATCHER**

10.

| Match - Bjärreds           | 5 IF - BK Höllviken vit                                                                                                    |
|----------------------------|----------------------------------------------------------------------------------------------------|
| Uppgifter                  | Domare Resultat Händelser Trupp                                                                                                    |
| MatchNr                    | 131307033                                                                                                    |
| Tävlingskategori           | Pojkar 14                                                                                                    |
| Tävling                    | P14 Kompisligan Sydvästra A2, vår                                                                                                    |
| Omgång                     | 6                                                                                                    |
| Anläggning                 | Borgeby IP B-plan 9-manna (Anl.nr.: 13026, Plannr.: 21, underlag:<br>Borgeby IP B-plan 9-manna (Anl.nr.: 13026, Plannr.: 21, underlag: |
| Datum                      | 2018-05-13 1                                                                                                    |
| Тid                        | 00:00 Saknar fastställd tid                                                                                                    |
| Allmän notering            | 2                                                                                                    |
| Status                     |                                                                                                    |
| Status för<br>domarrapport |                                                                                                    |
| Spara 3 F                  | öregående hemmamatch Nästa hemmamatch ev 4                                                                                             |

Nu återstår det för dig att lägga till datum som du antingen fyller i eller klickar på kalendern och väljer datum. Därefter fyller du i klockslaget då matchen ska börja. När du är klar klickar du på SPARA. Ska du fortsätta att tidsätta övriga matcher så klickar du på

Nästa hemmamatch. Annars är du klar.

Vid frågor kontakta Fogissupport på 040-590203 alt fogissupport@skaneboll.se

(C) 2018-03-05 Skånes Fotbollförbund Micke Dahl